## Configuração Outlook 2016

- Abra seu Outlook
- Acesse Arquivo e depois Adicionar conta

- Clique na opção Configuração manual ou tipos de servidor adicionais e avance para continuar a sua configuração de e-mail

- Marque a opção POP ou IMAP e clique em Avançar.

| Adicionar Conta          |                                           | ×     |
|--------------------------|-------------------------------------------|-------|
| Escolher o Tipo de Conta |                                           | ×     |
| Office 365               |                                           |       |
| Configuração automátic   | a para contas do Office 365               |       |
| Endereço de Email:       |                                           |       |
|                          | Exemplo: brenda@contoso.com               |       |
| POP ou IMAP              |                                           |       |
| Configuração avançada    | de contas de email POP ou IMAP            |       |
| Exchange ActiveSync      |                                           |       |
| Configuração avançada    | de serviços que usam o Exhange ActiveSync |       |
|                          |                                           |       |
|                          |                                           |       |
|                          |                                           |       |
|                          |                                           |       |
|                          |                                           |       |
|                          |                                           |       |
|                          |                                           |       |
|                          | < Voltar Avançar > Cancelar               | Ajuda |

- Na parte de configurações de e-mail:

Nome: Defina o nome que será exibido no Outlook

Endereço de E-mail: Informe o e-mail

Tipo de Conta: Escolha POP

Servidor de Entrada de emails: Digite mail.seudominio.com.br

Servidor de saída de e-mails: Digite mail.seudominio.com.br

Nome de usuário: Informe o e-mail

Senha: Coloque a senha do e-mail

- Depois de preencher tudo clique no botão Mais Configurações

| C | Configurações de Email na Internet                                                                                                    |  |  |
|---|----------------------------------------------------------------------------------------------------|--|--|
|   | Geral Servidor de saída Avançado                                                                                                    |  |  |
|   | 📝 Meu servidor de saída (SMTP) requer autenticação                                                                                                    |  |  |
|   | Our service of the service of the |  |  |
|   | Fazer logon usando                                                                                                    |  |  |
|   | Nome de usuário:                                                                                                    |  |  |
|   | Senha:                                                                                                    |  |  |
|   | ✓ Lembrar senha                                                                                                    |  |  |
|   | Exigir Autenticação de Senha de Segurança (SPA)                                                                                                    |  |  |
|   | Fazer logon no servidor de entrada de emails antes de enviar email                                                                                                    |  |  |
|   |                                                                                                    |  |  |
|   |                                                                                                    |  |  |
|   |                                                                                                    |  |  |
|   |                                                                                                    |  |  |
|   |                                                                                                    |  |  |
|   |                                                                                                    |  |  |
|   |                                                                                                    |  |  |
|   |                                                                                                    |  |  |
|   | OK Cancelar                                                                                                    |  |  |

- Na aba Servidores deixa clicado a opção Usar mesmas config de servidor de entrada de e-mails.

| Configurações de Email na Internet                       |  |  |
|----------------------------------------------------------|--|--|
| Geral Servidor de saída Avançado                         |  |  |
| Números das portas do servidor                           |  |  |
| Servidor de entrada (POP3): Usar padrões                 |  |  |
| Este servidor requer uma conexão criptografada (SSL/TLS) |  |  |
| Servidor de saída (SMTP):                                |  |  |
| Usar o seguinte tipo de conexão criptografada:           |  |  |
| Curto                                                    |  |  |
| Entrega                                                  |  |  |
| Deixar uma cópia das mensagens no servidor               |  |  |
| Remover do servidor após 14 🚔 dias                       |  |  |
| Remover do servidor quando excluído de Itens excluídos   |  |  |
|                                                          |  |  |
|                                                          |  |  |
|                                                          |  |  |
| OK Cancelar                                              |  |  |

- Na aba **Avançado** preencha os dados abaixo:

Servidor de entrada (POP3): 110

Servidor de saída (SMTP): 587

Usar a seguinte tipo de conexão criptografada: nenhuma

Ticar a opção deixar uma copia das mensagens no servidor.

- Clique em avançar para efetuar o teste. Pronto.